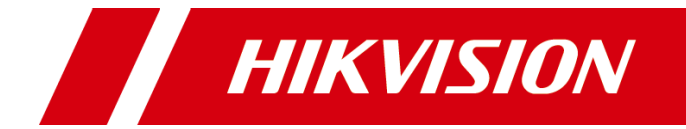

# 智慧存储管理助手

用户手册

版权所有©武汉海康存储技术有限公司或其关联公司 2018。保留一切权利。

本手册的任何部分,包括文字、图片、图形等均归属于武汉海康存储技术有限公司或其关 联公司 2018(以下简称"本公司"或"海康威视")。未经书面许可,任何单位和个人不 得以任何方式摘录、复制、翻译、修改本手册的全部或部分。除非另有约定,本公司不对 本手册提供任何明示或默示的声明或保证。

关于本手册

本手册描述的产品仅供中国大陆地区销售和使用。

本手册作为指导使用。手册中所提供照片、图形、图表和插图等,仅用于解释和说明目的, 与具体产品可能存在差异,请以实物为准。因产品版本升级或其他需要,本公司可能对本 手册进行更新,如您需要最新版手册,请您登录公司官网查阅(www.hikvision.com)。 海康威视建议您在专业人员的指导下使用本手册。

商标声明

HIK VISION 海康威视为海康威视的注册商标。本手册涉及的其他商标由其所有人各自拥有。

责任声明

- 在法律允许的最大范围内,本手册所描述的产品(含其硬件、软件、固件等)均"按照现状"提供,可能存在瑕疵、错误或故障,本公司不提供任何形式的明示或默示保证,包括但不限于适销性、质量满意度、适合特定目的、不侵犯第三方权利等保证;亦不对使用本手册或使用本公司产品导致的任何特殊、附带、偶然或间接的损害进行赔偿,包括但不限于商业利润损失、数据或文档丢失产生的损失。)
- 若您将产品接入互联网需自担风险,包括但不限于产品可能遭受网络攻击、黑客攻击、 病毒感染等,本公司不对因此造成的产品工作异常、信息泄露等问题承担责任,但本公 司将及时为您提供产品相关技术支持。
- 使用本产品时,请您严格遵循适用的法律。若本产品被用于侵犯第三方权利或其他不当 用途,本公司概不承担任何责任。
- 如本手册内容与适用的法律相冲突,则以法律规定为准。

# 前 言

本节内容的目的是确保用户通过本手册能够正确使用产品,以避免操作中的危险或财产 损失。在使用此产品之前,请认真阅读产品手册并妥善保存以备日后参考。

### 概述

本手册介绍智慧存储管理助手客户端的安装和基础操作。

客户端适用于企业私有网盘系列产品,手册中截图以该系列中 HS-AFS-H304 为例。具体功能因硬件型号不同,或有不同。

## 符号约定

对于文档中出现的符号,说明如下所示。

| 符号    | 说明                                            |
|-------|-----------------------------------------------|
| 1 说明  | 说明类文字,表示对正文的补充和解释。                            |
| 注意 注意 | 注意类文字,表示提醒用户一些重要的操作或者防范潜在的伤害<br>和财产损失危险。      |
| 1 警告  | 警告类文字,表示有潜在风险,如果不加避免,有可能造成伤害<br>事故、设备损坏或业务中断。 |
| 1 危险  | 危险类文字,表示有高度潜在风险,如果不加避免,有可能造成<br>人员伤亡的重大危险。    |

| 目 | 录 |
|---|---|
|   |   |

| 第1章 | ē 安    | 装客户端1          |
|-----|--------|----------------|
| 第2章 | t<br>设 | 备登录2           |
|     | 2.1    | 添加未激活设备2       |
|     | 2.2    | 添加已激活设备4       |
| 第3章 | 百存     | 储管理6           |
|     | 3.1    | 阵列管理6          |
|     |        | 3.1.1 创建阵列6    |
|     |        | 3.1.2 添加热备盘7   |
|     | 3.2    | 存储空间8          |
|     |        | 3.2.1 创建存储空间9  |
|     |        | 3.2.2 扩展空间容量10 |
|     | 3.3    | 硬盘管理12         |
|     | 3.4    | 系统总览13         |
|     | 3.5    | 时间设置13         |
|     | 3.6    | 网络设置14         |
|     | 3.7    | 外网设置15         |
|     | 3.8    | 系统更新15         |
|     | 3.9    | 设备关机/重启16      |
| 第4章 | 章 软    | 件中心18          |
| 附录: | 视频     | 预监控功能使用说明19    |

# 第1章 安装客户端

智慧存储管理助手(以下简称"管理助手")可以用于管理、控制企业私有网盘。

- 步骤1 在海康威视官方网站(http://www.hikvision.com/cn/download\_1737.html)获取智慧存储管 理助手。
- 步骤2 按照指示,安装客户端。

客户端支持的操作系统: Windows7、Windows8、Windows10 等。

# 第2章 设备登录

## 2.1 添加未激活设备

步骤1 点击"首次安装引导",客户端扫描局域网内未激活设备。

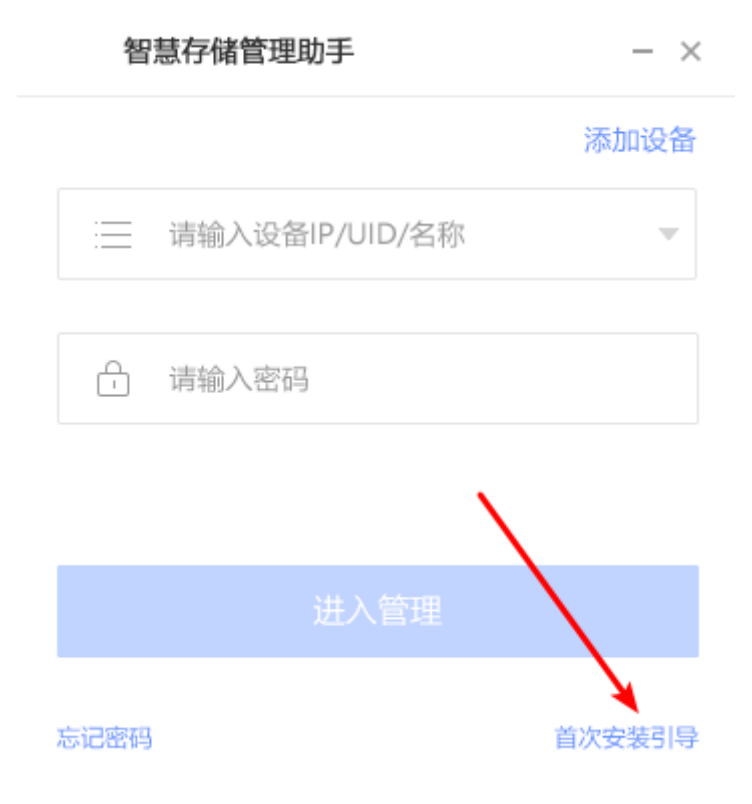

图2-1 首次安装引导

步骤2 选中设备,点击"下一步",输入并确认登录密码。

| 设置登录密码 |       |             |      | _ |
|--------|-------|-------------|------|---|
|        |       |             |      |   |
|        |       |             |      |   |
|        | 序 列 号 | 105636045   |      |   |
|        | 设置密码  | 8-16位数字字母组合 | ~~~~ |   |
|        | 确认密码  | 请再次输入密码     | >    |   |
|        |       |             |      |   |
|        |       |             |      |   |
| 上一步    |       | 下一步         |      |   |

### 图2-2 设置登录密码

1 说明

● 设备与电脑需在同一网段内。

● 密码支持 8-16 位数字、大小写字母组合。

步骤3 点击"下一步",创建存储阵列。

至此,设备已激活。创建存储阵列的具体操作见 3.1.1 创建阵列。

## 2.2 添加已激活设备

步骤1 点击"添加设备",选择添加方式。

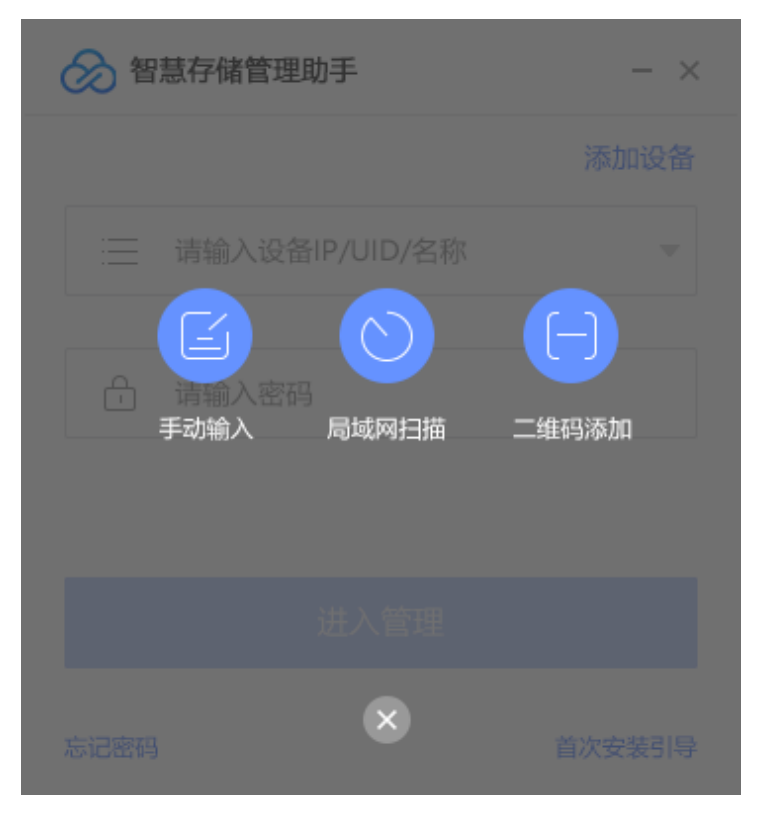

图2-3 选择添加方式

已激活的设备添加支持手动输入、局域网扫描、二维码添加三种。

手动输入:输入设备 IP 或者 UUID。

局域网扫描:扫描同一局域网内的已激活设备。

二维码添加:在已经获得二维码的情况,您可以通过此方式添加设备。 步骤2 输入登录密码,点击"登录",完成设备添加。

#### 🚺 说明

二维码可以是由他人发送,也可是自己获取。在非局域网环境下,只能通过二维码添加设备。

二维码获取途径如下:

步骤1 点击智慧存储管理助手客户端界面右上角,弹出下拉菜单,点击 "设备信息"打开设备信息界面。

|     | 📼 _ X                                                 | 设备信息  |                | × |
|-----|-------------------------------------------------------|-------|----------------|---|
|     | 开机启动<br>切换设备                                          |       | 2020年十二日       |   |
|     | 修改密码                                                  |       | <b>反笛奉</b> 平恒忌 |   |
| ilc | <ul><li>     役备信息     </li><li>     关于     </li></ul> | 序列号:  | 固件版本: x.o.o_o. |   |
|     | 帮助                                                    | IP地址: | BIOS:          |   |
|     | 退出                                                    |       |                |   |
|     |                                                       |       |                |   |
|     |                                                       |       | 查看二维码          |   |

步骤2 在点击"查看二维码",在二维码显示界面点击保存,将二维码保存到本地。

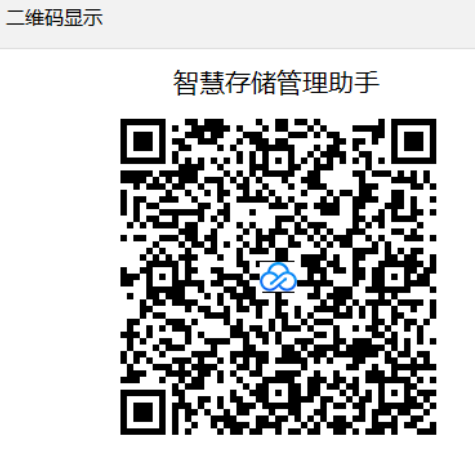

| 275 | <br>₽IJ | 1 |
|-----|---------|---|
| 小日  | <br>шu  |   |

# 第3章 存储管理

存储管理主要包括存储阵列、存储空间、磁盘管理等。

## 3.1 阵列管理

阵列管理主要是方便快速进行磁盘阵列管理。包括创建阵列,添加热备盘,查看阵 列信息和热备盘信息,删除阵列信息和热备盘信息,维护。

### 3.1.1 创建阵列

步骤1 点击"开始创建",或者"新建"弹出创建存储阵列界面。

| ObderGreet point       ObderGreet point       X         ● ObderGreet point       ● ObderGreet point       ● ObderGreet point       ● ObderGreet point         ● ObderGreet point       ● ObderGreet point       ● ObderGreet point       ● ObderGreet point         ● ObderGreet point       ● ObderGreet point       ● ObderGreet point       ● ObderGreet point         ● ObderGreet point       ● ObderGreet point       ● ObderGreet point       ● ObderGreet point         ● ObderGreet point       ● ObderGreet point       ● ObderGreet point       ● ObderGreet point         ● ObderGreet point       ● ObderGreet point       ● ObderGreet point       ● ObderGreet point         ● ObderGreet point       ● ObderGreet point       ● ObderGreet point       ● ObderGreet point         ● ObderGreet point       ● ObderGreet point       ● ObderGreet point       ● ObderGreet point         ● ObderGreet point       ● ObderGreet point       ● ObderGreet point       ● ObderGreet point         ● ObderGreet point       ● ObderGreet point       ● ObderGreet point       ● ObderGreet point         ● ObderGreet point       ● ObderGreet point       ● ObderGreet point       ● ObderGreet point         ● ObderGreet point       ● ObderGreet point       ● ObderGreet point       ● ObderGreet point         ● ObderGreet point       ● ObderGreet point </th <th></th> <th>智慧存储管理助</th> <th>₹</th> <th></th> <th></th> <th></th> <th></th> <th></th> <th>_ [</th> |            | 智慧存储管理助 | ₹          |            |      |       |         |            | _ [    |
|----------------------------------------------------------------------------------------------------|------------|---------|------------|------------|------|-------|---------|------------|--------|
| 福祉       福祉       10       10       10       10       10       10       10       10       10       10       10       10       10       10       10       10       10       10       10       10       10       10       10       10       10       10       10       10       10       10       10       10       10       10       10       10       10       10       10       10       10       10       10       10       10       10       10       10       10       10       10       10       10       10       10       10       10       10 <t< td=""><td>Q ;</td><td>创建存储阵列</td><td></td><td></td><td></td><td></td><td></td><td></td><td>×</td></t<>                                                                                                    | Q ;        | 创建存储阵列  |            |            |      |       |         |            | ×      |
| 櫃位1       櫃位2       櫃位3       櫃位4       配置方式       ● 默认       ● 自定义         325G       11       0G       1023G       存储阵列名称       请输入存储阵列名称         ●       ●       ●       丁       ○       丁       ○         ●       ●       ●       丁       ○       □       □         ●       ●       ●       ●       ●       ●       ●         ●       ●       ●       ●       ●       ●       ●       ●         ●       ●       ●       ●       ●       ●       ●       ●       ●       ●       ●       ●       ●       ●       ●       ●       ●       ●       ●       ●       ●       ●       ●       ●       ●       ●       ●       ●       ●       ●       ●       ●       ●       ●       ●       ●       ●       ●       ●       ●       ●       ●       ●       ●       ●       ●       ●       ●       ●       ●       ●       ●       ●       ●       ●       ●       ●       ●       ●       ●       ●       ●       ●       ●       ●       ●       ●       ●                                                                                                    | <b>E</b> 7 |         |            |            |      |       |         |            |        |
| 3256       1T       0G       1023G         ●       ●       ●       ●         ●       ●       ●       ●         ●       ●       ●       ●         ●       ●       ●       ●         ●       ●       ●       ●         ●       ●       ●       ●         ●       ●       ●       ●         ●       ●       ●       ●         ●       ●       ●       ●         ●       ●       ●       ●         ●       ●       ●       ●         ●       ●       ●       ●         ●       ●       ●       ●         ●       ●       ●       ●         ●       ●       ●       ●         ●       ●       ●       ●         ●       ●       ●       ●         ●       ●       ●       ●         ●       ●       ●       ●         ●       ●       ●       ●         ●       ●       ●       ●         ●       ●       ●       ●         ● </td <td>ł</td> <td></td> <td>槽位1</td> <td>槽位2</td> <td>槽位 3</td> <td>槽位4</td> <td>配置方式</td> <td>● 默认 ○ 自定义</td> <td></td>                                                                                                    | ł          |         | 槽位1        | 槽位2        | 槽位 3 | 槽位4   | 配置方式    | ● 默认 ○ 自定义 |        |
| ■ ■ ■ ■ ■ ■ ■ ■ ■ ■ ■ ■ ■ ■ ■ ■ ■ ■ ■                                                                                                    | Ŧ          |         | 325G       | 1T         | 0G   | 1023G | 存储阵列名称  | 请输入存储阵列名称  |        |
| アaid 类型       raid         マー       中         マー       ウー         マー       ケー         ワー       ケー         ケー       ケー         ケー       ケー                                                                                                    | ł          | -       |            |            |      |       |         |            |        |
| ・     ・     ・     ・     512       ・     ・     ・     ・     数据读写策略     性能优先                                                                                                    |            |         |            |            |      |       | raid 类型 | raid0      |        |
|                                                                                                    | E          |         | $\bigcirc$ | $\bigcirc$ |      |       | 块大小     | 512        |        |
| <u> 、 、 、 、 、 、 、 、 、 、 、 、 、 、 、 、 、 、 、</u>                                                                                                    | L6         | _       | 可用         | 可用         | 坏盘   | 使用中   |         |            |        |
| 确定取消                                                                                                    |            |         |            | (C)        |      |       | 数据读写策略  | 性能优先       |        |
| 确定 取消                                                                                                    |            |         |            |            | _    |       |         |            |        |
|                                                                                                    |            |         |            |            |      | 确定    | Ę       | <b>双消</b>  |        |
| 88 软件中心                                                                                                    |            | 软件中心    |            |            |      |       |         |            | - 10 A |

图3-1 创建存储阵列

步骤2 根据需求选择配置方式,填入相关参数,点击"确定"。

\_\_\_\_\_\_ 说明

- 创建阵列时,系统对磁盘类型进行判断,默认最大允许4块盘创建 RAID5。
- 创建阵列时最好使用同一型号、容量大小相同的物理盘,这样的配置会使您创建的阵列的 性能更好。
- 创建阵列时默认规则说明如下:

有 1 块盘正常时,默认创建类型 basic,名称为 SMART\_RAIDx,块大小为 4096,数据读写 策略为平衡 IO;

有 2 块盘正常时,默认创建类型 raid0,名称为 SMART\_RAIDx,块大小为 4096,数据读写 策略为智能模式;

有 3 块盘正常时, 默认创建类型 raid5, 名称为 SMART\_RAIDx, 块大小为 4096, 数据读写 策略为智能模式

有 4 块盘正常时, 默认创建类型 raid5, 名称为 SMART\_RAIDx, 块大小为 4096, 数据读写 策略为智能模式。

- 步骤3 在弹出窗口再次点击"确定",完成阵列创建。
- 步骤4 (可选)点击"删除"可删除阵列。

### 3.1.2 添加热备盘

步骤1 在存储阵列界面选择要添加热备盘的阵列,点击"添加热备盘"。

| 智慧存储管理助手      | 1     |          |                  |              |             | _ 🗆 × 🗌                |
|---------------|-------|----------|------------------|--------------|-------------|------------------------|
| ◎ 系统管理        | 阵列1   | •        |                  |              | <b>向 删除</b> | <b>〕</b> 新建            |
| ■ 存储管理 ~      | raid0 | ЗT       | 1.8T             | ● 正常         |             | 性能优先                   |
| 存储阵列          |       |          |                  |              | ×           | 安全优先                   |
| 存储空间          |       | 选择要添加    | <b>印的热备盘</b>     |              |             | ④ 添加热备盘                |
| 硬盘管理          |       |          |                  |              |             | 硬盘状态                   |
| ISCSI         |       |          |                  | $\checkmark$ |             | • 正常                   |
| <b>同</b> 日志系统 | 碩盘1   | <b></b>  | 硬盘3              | 碩盘4          |             | <ul> <li>警告</li> </ul> |
|               | iу.ш  | PC III.2 | ксш <sup>3</sup> | ix m         |             |                        |
|               |       | 确        | 定                |              |             |                        |
|               |       | raid5    |                  | 3            | т           |                        |
|               |       | raid5    |                  | 3            | т           |                        |
| 器 软件中心        |       |          |                  |              |             |                        |

### 图3-2 添加热备盘

步骤2 选中硬盘并点击"确定"。

# 3.2 存储空间

在存储空间界面可查看各阵列存储空间信息,并进行创建、扩容等操作。

| 阵 | 列中的存储空间 |      |                        |      |       | + 新建空间                      |
|---|---------|------|------------------------|------|-------|-----------------------------|
|   | 空间名称    | 所属阵列 | 已用/容量                  | 块大小  | 用途    | 描述信息                        |
|   | 协同办公    | 阵列1  | 1T / 3T                | 512  | 协同办公  | 是梵蒂冈我傲娇的考虑士<br>大夫adsf是否会很关键 |
|   | 存储空间1   | 阵列1  | 750G / <mark>3T</mark> | 1024 | 视频监控  |                             |
|   | 存储空间2   | 阵列1  | 500G / 2T              | 2048 | ISCSI |                             |
|   | 存储卡戴珊的  | 阵列1  | 750G / 3T              | 512  | 普通    |                             |
| Ō | 存储空间4   | 阵列1  | 500G / 2T              | 1024 | 视频监控  | 点击添加备注                      |
|   | 协同办公    | 阵列2  | 1T / 3T                | 512  | 协同办公  | 是梵蒂冈我傲娇的考虑士<br>大夫adsf是否会很关键 |
|   | 存储空间1   | 阵列2  | 750G / <mark>3T</mark> | 1024 | 视频监控  |                             |
|   | 存储空间2   | 阵列2  | 500G / 2T              | 2048 | ISCSI |                             |
|   | 存储卡戴珊的  | 阵列2  | 750G / 3T              | 512  | 普通    |                             |
|   | 存储空间4   | 阵列2  | 500G / 2T              | 1024 | 视频监控  | 点击添加备注                      |
|   |         |      |                        |      |       |                             |

### 图3-3 存储空间列表

## 3.2.1 创建存储空间

步骤1 点击 "新建空间",弹出创建存储空间界面。

| ♥ <sup>赤</sup> 创建存储空间 |      |                                                                     |                                      | ×   |
|-----------------------|------|---------------------------------------------------------------------|--------------------------------------|-----|
| 目 存                   |      |                                                                     |                                      | _   |
| 存                     | 所属阵列 | 阵列一                                                                 |                                      | - 1 |
| 存                     | 空间用途 | 防雨の公空间:用于近<br>工的数据存储,请预留<br>间,例如:每个用户预<br>为10G,用户数量为30<br>划分300G空间。 | ≌业中所有页<br>记足够大的空<br>哈估使用时间<br>0人,应至少 |     |
|                       | 空间名称 | 协同办公                                                                | 3                                    | _   |
| E. E                  | 空间容量 | 建议10GB , 最大不超过21GB                                                  |                                      | _   |
|                       | 块大小  | 512                                                                 |                                      | _   |
|                       |      | 确定取消                                                                |                                      | - 1 |

图3-4 添加存储空间

步骤2 按需设置参数项,点击"确定"。

## <mark>\_\_\_\_</mark>i

如协同办公及视频监控功能需同时使用,请先创建视频监控存储空间,后创建协同办公空间。视频监控空间的使用说明请查看附录。

### 3.2.2 扩展空间容量

空间用途为协同办公的空间支持扩展容量。

步骤1 选中需编辑空间,点击总容量,弹出容量编辑窗口。

## 智慧存储管理助手 • 用户手册

| 智慧存储管理助手 |              |            |              |     |       |        | <u></u>      |
|----------|--------------|------------|--------------|-----|-------|--------|--------------|
| ◎ 系统管理   | 阵列中的存储的      | 21)<br>21) |              |     | ū     | 删除空间   | <b>由新建空间</b> |
| ■ 存储管理   | 空间名称         | 所属阵列       | 已用/总容里       | 块大小 | 用途    | 描述信息   |              |
| 存储阵列     | LUN_PRIVATE1 | SMART_RAID | NA/ 50GB     | 512 | 录像私有卷 | 点击添加备注 |              |
|          | LUN_PRIVATE2 | SMART_RAID | NA/ 50GB     | 512 | 空闲    | 点击添加备注 |              |
| 存储空间     | LUN_RV_1     | SMART_RAID | 428MB/ 900GB | 512 | 空闲    | 点击添加备注 |              |
| 硬盘管理     | OFFICE       | SMART_RAID | 32MB/ 1.95TB | 512 | 协同办公  | 点击添加备注 |              |
| 器 软件中心   |              |            |              |     |       |        |              |
|          |              |            |              |     |       |        |              |
|          |              |            |              |     |       |        |              |
|          |              |            |              |     |       |        |              |
|          |              |            |              |     |       |        |              |
|          |              |            |              |     |       |        |              |
|          |              |            |              |     |       |        |              |

#### 图3-5 选中需编辑空间

 $\times$ 

步骤2 在容量编辑窗口输入扩大后的容量,点击"确定"。

#### OFFICE(SMART\_RAID)

空间总容量100GB,目前已用981MB

#### 请输入扩大后的容量(GB):

| 最多设置为3705GB |    |
|-------------|----|
|             |    |
|             |    |
| 确定          | 取消 |
|             |    |

#### 图3-6 容量编辑窗口

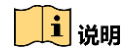

可扩大容量上限根据所属阵列剩余容量而定。视频监控空间不支持扩容。

## 3.3 硬盘管理

重新扫描硬盘

硬盘管理界面可以查看硬盘信息,包括序列号、容量、状态等。 可对硬盘进行设置为热备盘或者初始化操作。

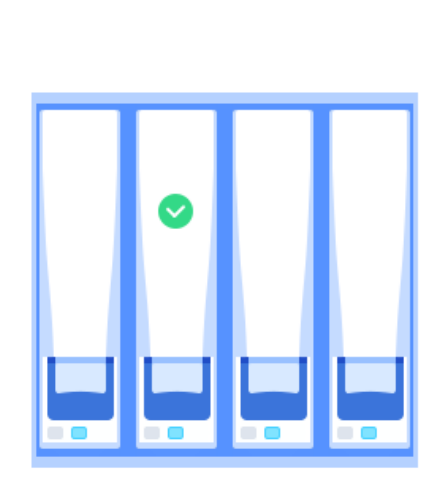

| 序列号:<br>WD40PURX-73 | 8 <mark>N</mark> Z6Y0.W | D-WCC7              |
|---------------------|-------------------------|---------------------|
| 容量:<br>3.64TB       |                         | 硬盘状态:<br>正常         |
| 使用状态:<br>空闲         |                         | 生产厂商:<br>WD         |
| 温度:<br>34℃          | 转速:<br>5400             | 硬 <u>盘类型</u><br>HDD |

添加为热备盘

硬盘 2

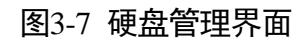

1 说明

硬盘使用状态为空闲时,才会有"添加为热备盘"选项。

# 第4章 系统管理

在系统管理模块,用户可以总览系统信息、设置时间、管理网络、更新系统以及关机和 重启设备。

4.1 系统总览

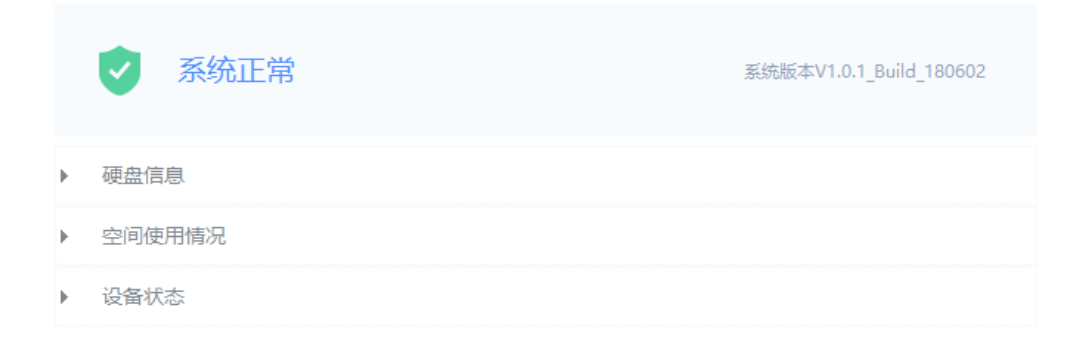

#### 图4-1 信息总览界面

在信息总览界面可查看硬盘信息、空间使用状况、设备状态。

## 4.2 时间设置

| 当前系统时间:    | 2018年09月11日20:32:58 | 修改 |
|------------|---------------------|----|
| 时间服务器IP地址: | 120.25.115.20       | 同步 |

#### 图4-2 设置时间界面

在时间设置界面,可进行系统时间的修改、设备间进行时间同步。 修改系统时间:点击"修改",弹出时间选择框,设置时间,并点击"确定"。 时间同步:输入时间服务器 IP 地址,点击"同步"。

## 4.3 网络设置

在网络设置模块可以进行网口设置、网络聚合、路由设置以及 DNS 配置的相关操作。

| 网口设置   | 网络聚合      | 路由设置 | DNS配置             |       |      |          |    |
|--------|-----------|------|-------------------|-------|------|----------|----|
|        |           |      |                   | (     | 创建绑定 | <u>修</u> | 改  |
| 网口号    | 连接类型 IP地址 | 子网掩码 | MAC地址             | MTU大小 | 状态   | 连接状态     | 速度 |
| 🔲 eth2 | 动态IP      |      | 18:68:cb:e0:96:80 | 1500  | 开启   | 关闭       | 0  |
| 🔲 eth3 | 动态IP      |      | 18:68:cb:e0:96:81 | 1500  | 开启   | 关闭       | 0  |
|        |           |      |                   |       |      |          |    |
|        |           |      |                   |       |      |          |    |
|        |           |      |                   |       |      |          |    |
|        |           |      |                   |       |      |          |    |
|        |           |      |                   |       |      |          |    |

#### 图4-3 网络管理界面

**网口设置:** 支持进行网口绑定管理和修改网络参数。点击"创建绑定"或者"修改", 根据需求填写相应参数,点击"确定"。

网络聚合:勾选绑定网口进行修改,用于创建、解绑和状态显示。

选中绑定网口,点击"删除",可删除该网口。

**路由设置**:可以添加或者删除路由信息。

DNS 配置:用于配置默认或者备用的域名解析服务器。

## 4.4 外网设置

在外网设置界面,可以设置设备的外网访问地址。如已设置可访问 IP 地址及域名,配套 软件(海康私有网盘)会通过该配置访问设备,文件生成的分享链接也会通过该链接分 享出去。

| EasyConnect                  | 始终启用          |  |  |
|------------------------------|---------------|--|--|
| 无需额外配置,能够让您在任何地方轻松地链接设备并进行数据 | 居访问           |  |  |
|                              | 域名/公网IP地址 开/关 |  |  |
| 内网IP地址                       |               |  |  |
| 网口                           | 局域网IP地址       |  |  |
| LAN1                         | 10.7.38.231   |  |  |
| LAN2                         | (bond1) 未连接   |  |  |
| LAN3                         | (bond1) 未连接   |  |  |
|                              | 102 168 28 70 |  |  |

主机域名/公网静态IP地址

12076349p1.51mypc.cn

| 传输协议     | 内网端口 | 外网端口  |
|----------|------|-------|
| OFFICE扩展 | 8001 | 43720 |
| HTTP     | 80   | 0     |

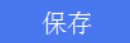

#### 图4-4 外网设置界面

## 4.5 系统更新

在系统更新界面,可以查看设备序列号、当前设备版本,并通过升级包升级设备。 点击"下载升级包",在官网获取升级包。

点击"浏览",在电脑本地选择升级包文件,点击"升级"。 设备升级完成后会自动重启,升级过程中请勿断电。

|                                 |    | 设备序列号:<br>C2422478<br>当前版本:<br>V1.0.1_Build_180528 |
|---------------------------------|----|----------------------------------------------------|
|                                 |    | 下载升级包                                              |
| 已下载好升级包,点击浏览                    |    |                                                    |
| D:\项目\H304\系统升级包\new_update.bin |    | 浏览                                                 |
|                                 | 升级 |                                                    |

图4-5 系统更新界面

# 4.6 设备关机/重启

此模块支持对设备进行关机或者重启控制。

| 关机 |  |  | 重启 |  |
|----|--|--|----|--|

图4-6 系统关机/重启界面

# 第5章 软件中心

在软件中心界面可以查看软件客户端的获取地址。

| 浏览器访问地址 | http://10.7.38.231                             | 复制    |
|---------|------------------------------------------------|-------|
| 客户端下载   | http://www.hikvision.com/cn/download_1737.html | 下载  复 |

内网环境中,用户可通过浏览器直接访问海康私有网盘。

击"下载"可以跳转至网页下载配套软件:海康私有网盘。

重置海康私有网盘管理员密码:当忘记海康私有网盘管理员密码时,可通过该功能重置 管理员密码。

# 附录:视频监控功能使用说明

设备的视频监控功能需配合 iVMS-4200 客户端使用。

配置方法如下:

步骤1 新建存储空间,选择空间用途为视频监控,按需设置空间容量等参数。

| 新增存储空间          |              |   | × |
|-----------------|--------------|---|---|
| 所属阵列            | SMART_RAID   |   |   |
| 空间用途            | 视频监控         | • |   |
| 空间名称            | LUN_RV_1     |   |   |
| 空间容量(GB)        | 可配置最大容里:43GB | ? |   |
| 块大小             | 512          |   |   |
| 确定              | 取消           |   |   |
| <u>ष्ट्र</u> ाद | 1 须畅收协方供究    | 问 |   |

🚺 说明

- 当空间用途为视频监控时,该空间需为阵列中第一个创建的空间。
- 创建完成后请等待 1-2 分钟启动服务,在此期间不要重启设备。

步骤2 在海康威视官方网站(http://www.hikvision.com/cn/download\_more\_390.html)获取 4200 客户端;按照指示,安装客户端,并建立账号。

步骤3 添加企业私有网盘和监控设备至 iVMS-4200。

1. 添加企业私有网盘:自定义设备别名,输入 IP 地址,用户名(admin)和密码(默认 密码为 12345)。

| 4                                         |                                        | 添加                   | _   | ×           |
|-------------------------------------------|----------------------------------------|----------------------|-----|-------------|
| 添加模式                                      |                                        |                      |     |             |
| <ul> <li>IP/域名</li> <li>HiDDNS</li> </ul> | <ul><li>○ IP段</li><li>○ 批量导入</li></ul> | 🔘 EHome              |     | O IP Server |
| 🗌 离线添加                                    | 别名:                                    | 304                  |     |             |
|                                           | 地址:<br>端口:                             | 192.168.0.12<br>8000 | 25  |             |
|                                           | 用户名:                                   | admin                |     |             |
|                                           | 密码:<br>✔ 导入至分组<br>将设备名作为组:             | ▲●●●●●               | 通道。 |             |
|                                           |                                        |                      |     | 添加取消        |

图5-2 添加企业私有网盘

2. 添加监控设备: 自定义设备别名, 输入 IP 地址, 用户名(admin)和密码(激活密码)。

|                                           |                                        | 添加                               |               | ×         |
|-------------------------------------------|----------------------------------------|----------------------------------|---------------|-----------|
| 添加模式:                                     |                                        |                                  |               |           |
| <ul> <li>IP/域名</li> <li>HIDDNS</li> </ul> | <ul><li>○ IP段</li><li>○ 批量导入</li></ul> | <ul> <li>EHome</li> </ul>        |               | IP Server |
| 📄 离线添加                                    | 别名:<br>地址:<br>端口:<br>田白夕:              | IPC <br>192.168.0.12<br>8000     | 24            |           |
|                                           | 用尸名。<br>密码:<br>✔ 导入至分组<br>将设备多作为组      | aumin<br>••••••••<br>夕,该组句全设备所有道 | <b>〕</b> 消    |           |
|                                           | 1918年1月1日20日                           | 中, 必须 64 仅 用 则 用 b               | <b>□./= `</b> |           |
|                                           |                                        |                                  |               | 添加取消      |

图5-3 添加监控设备

步骤4 配置存储计划。选中监控设备,点击"存储计划",设置存储服务器为企业私有网盘、关 联硬盘号(设置为1)、录像计划后,点击"保存",完成配置。

| 存储计划    |              |         |        | 📄 复制到 🛛 🐱 保存 |
|---------|--------------|---------|--------|--------------|
| 设备本地存储  |              |         |        |              |
| 🗆 录像计划: | 事件模板         | 模板编辑    | 高级设置   |              |
| 🗆 抓图计划: | 模板01 ~       | 模板编辑    | 高级设置   |              |
|         |              |         |        |              |
| 存储服务器存储 |              |         |        |              |
| 存储服务器:  | 🛋 cvr2 🗸     | 存储服务署   | 器管理    |              |
| 关联硬盘号:  | 未设置 🗸        |         |        |              |
| 存储内容:   | ☑ 录像计划       | 全天模板    | ▶ 模板编辑 | 高级设置         |
|         | □ 报警图片存储     | 客户端通道报警 | 图片存储   |              |
|         | □ 附加信息存储     |         |        |              |
| 存储配额:   | 录像配额百分比:0%   | 配额配置    |        |              |
|         | 图片配额百分比:0%   |         |        |              |
|         | 附加信息配额百分比:0% | 5       |        |              |
|         |              |         |        |              |

图5-4 配置存储计划

🗾 说明

按照需求设置存储录像计划,可以选择全天模板,也可以对模板进行编辑。

完后配置后,监控设备的录像文件存储至企业私有网盘,可以在 iVMS-4200 客户端进行 查看。同时,可以在 iVMS-4200 客户端进行实时预览。

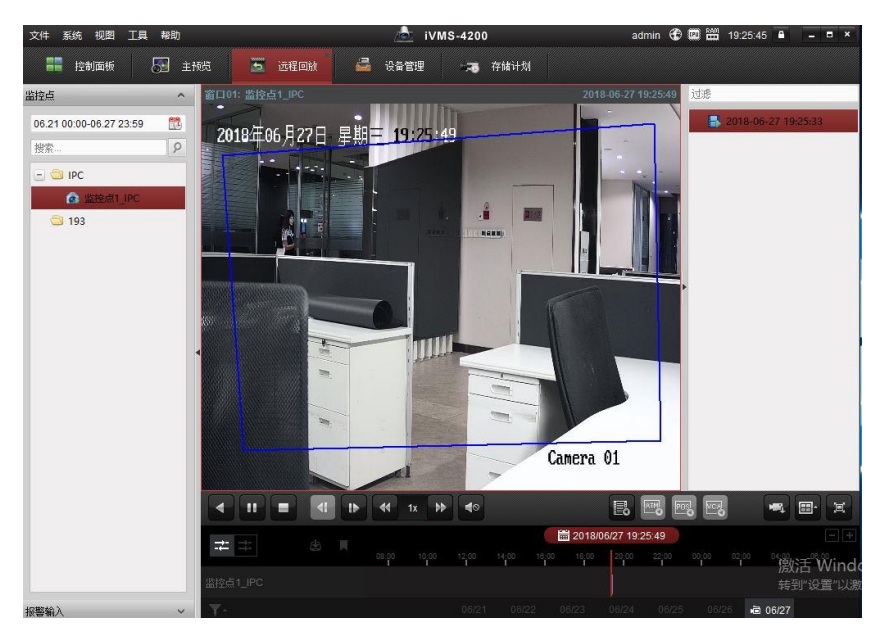

图5-5 查看录像

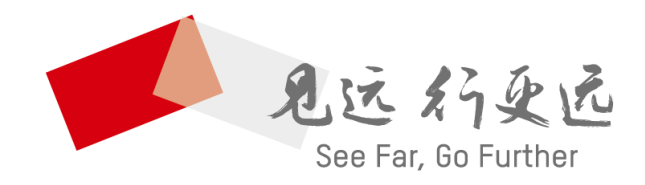

#### 杭州海康威视数字技术股份有限公司 HANGZHOU HIKVISION DIGITAL TECHNOLOGY CO., LTD.

www.hikvision.com 服务热线: 400-700-5998

UD10617B-B